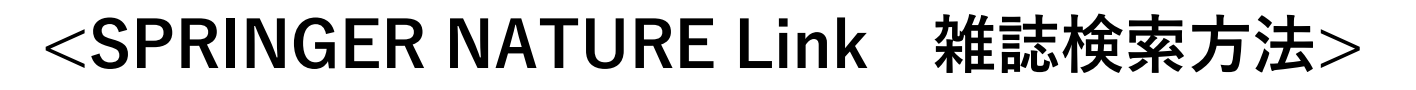

① TOPページ下部にある「JournalsA-Z」をクリック

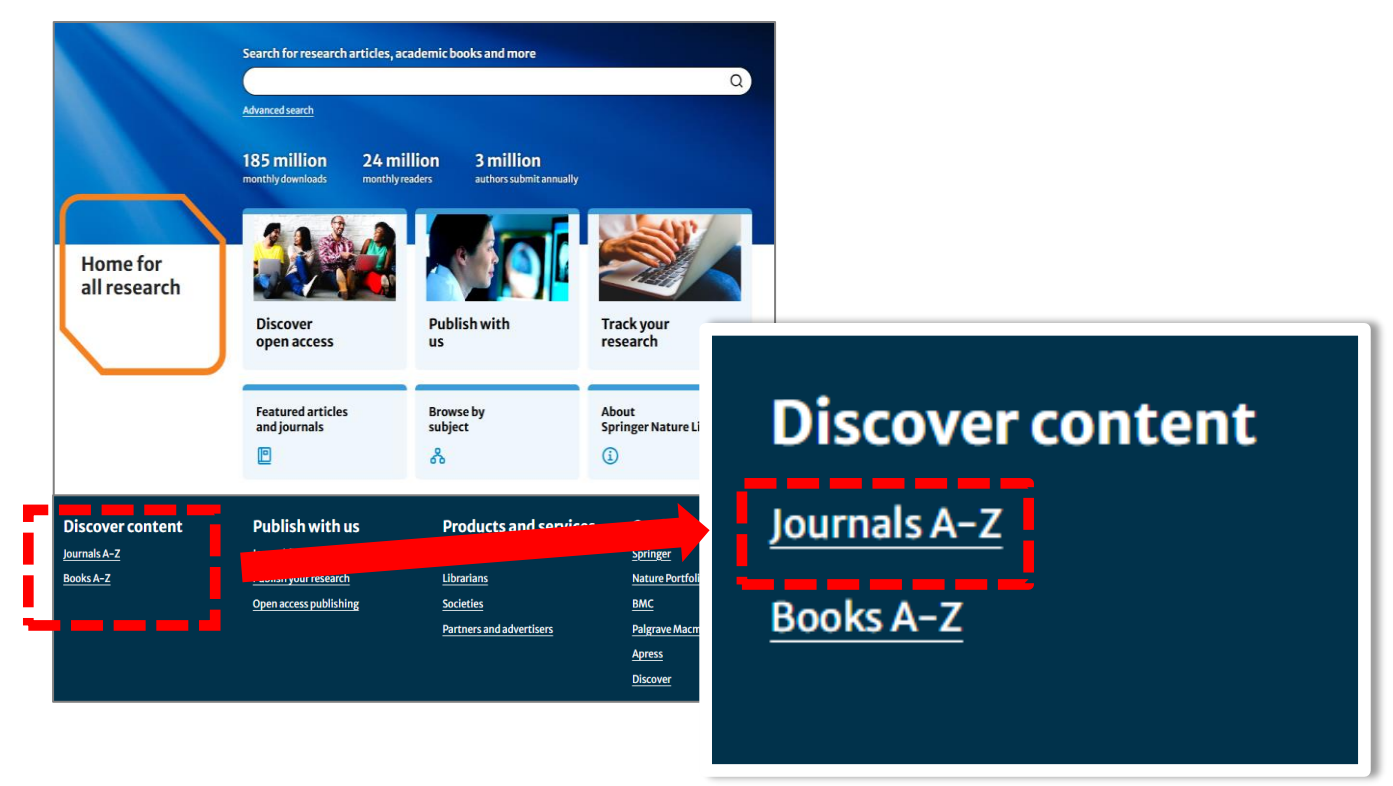

## ② 検索ボックスに雑誌タイトルを入力

| Journals A-Z 表示されているタイトルや頭文字からも検索可能      |                                                |                                          |  |
|------------------------------------------|------------------------------------------------|------------------------------------------|--|
| A B C D E F G H I                        | J K L M N O P Q R                              | S T U V W X Y Z #                        |  |
|                                          | Search Journals                                | 雑誌タイトルを入力 Q                              |  |
| А                                        |                                                | Previous 1 2 Next ▶                      |  |
| 359 publications                         |                                                |                                          |  |
| ARI                                      | Acta Physiologiae Plantarum                    | Allergo Journal International            |  |
| AAPPS Bulletin                           | Acta Politica                                  | Allergy, Asthma & Clinical Immunology    |  |
| AAPS Open                                | Acta Scientiarum Mathematicarum                | Alpine Botany                            |  |
| AAPS PharmSciTech                        | Acta Veterinaria Scandinavica                  | Alzheimer's Research & Therapy           |  |
| ADHD Attention Deficit and Hyperactivity | Acta physica Academiae Scientiarum Hungaricae  | Ambio                                    |  |
| Disorders                                | Activitas Nervosa Superior                     | American Journal of Cancer               |  |
| AI & SOCIETY                             | Adaptive Human Behavior and Physiology         | American Journal of Cardiovascular Drugs |  |
| AI Perspectives & Advances               | Addiction Science & Clinical Practice          | American Journal of Clinical Dermatology |  |
| Al and Ethics                            | Administration and Policy in Mental Health and | American Journal of Community Psychology |  |
| AI in Civil Engineering                  | Mental Health Services Research                | American Journal of Criminal Justice     |  |
| AIDS Research and Therapy                | Adolescent Research Review                     | American Journal of Cultural Sociology   |  |
| AIDS and Behavior                        | Adsorption                                     | American Journal of Dance Therapy        |  |

③雑誌タイトルをクリック

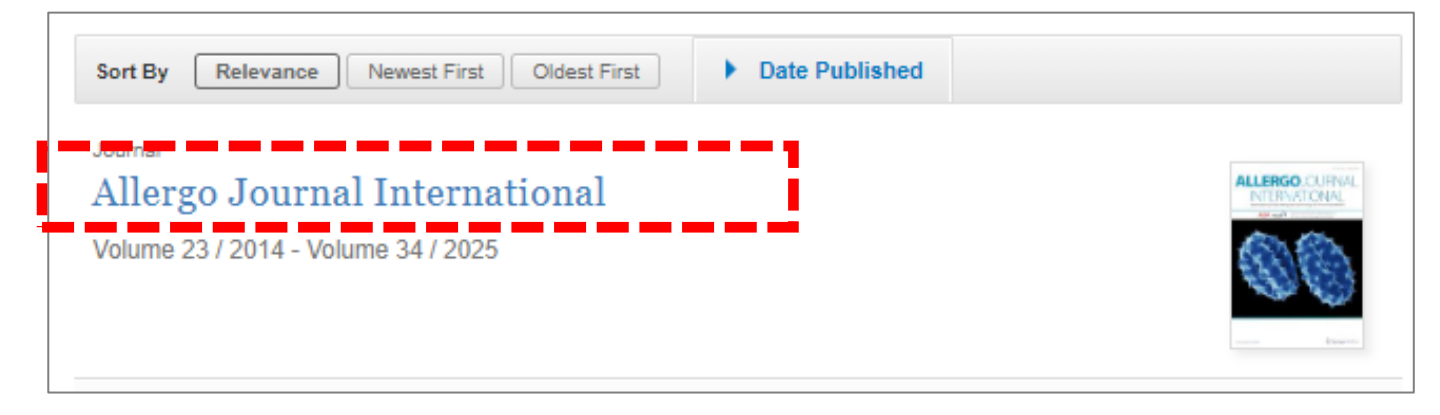

## ④詳細ページの 「Articles」から「Volumes and issues」をクリック

| Home > Allergo Journal International                                                                                                    |                         |                                                                                                    |  |
|----------------------------------------------------------------------------------------------------|-------------------------|----------------------------------------------------------------------------------------------------|--|
| ALLERGO JOURNAL<br>MARCONAL<br>MARCONAL |                         |                                                                                                    |  |
| 益 Justice Consortium Explore open access funding   Change institution                                                                                                    |                         |                                                                                                    |  |
| About this journal V Articles A For authors V Journal updates                                                                                                    |                         |                                                                                                    |  |
|                                                                                                    | Articles >              |                                                                                                    |  |
| Overview                                                                                                    | Volumes and issues >    |                                                                                                    |  |
| Allergo Journal Internat<br>(AeDA) and the Austriar                                                                                                    | Online first articles > | rman Society for Applied Allergology<br>10logy (ÖGAI). The journal is a forum                                            |  |
| for the communication<br>related fields such as cli<br>and Austrian allergy res                                                                                                    | Sign up for alerts >    | he various aspects of allergy (including<br>tal medicine) and promotes German<br>he aim of Allergo Journal International |  |

is to provide state of the art information for all medical and scientific disciplines that deal with allergic, immunological and environmental diseases. Allergo Journal International publishes original articles, reviews, short communications, case reports, and letters to the editor. The articles cover topics such as allergic, immunological and environmental diseases, the latest developments in diagnosis and therapy as well as current research work concerning antigens and allergens and aspects related to occupational and environmental medicine. In addition, it

## ④閲覧したい巻号と文献タイトルをクリック

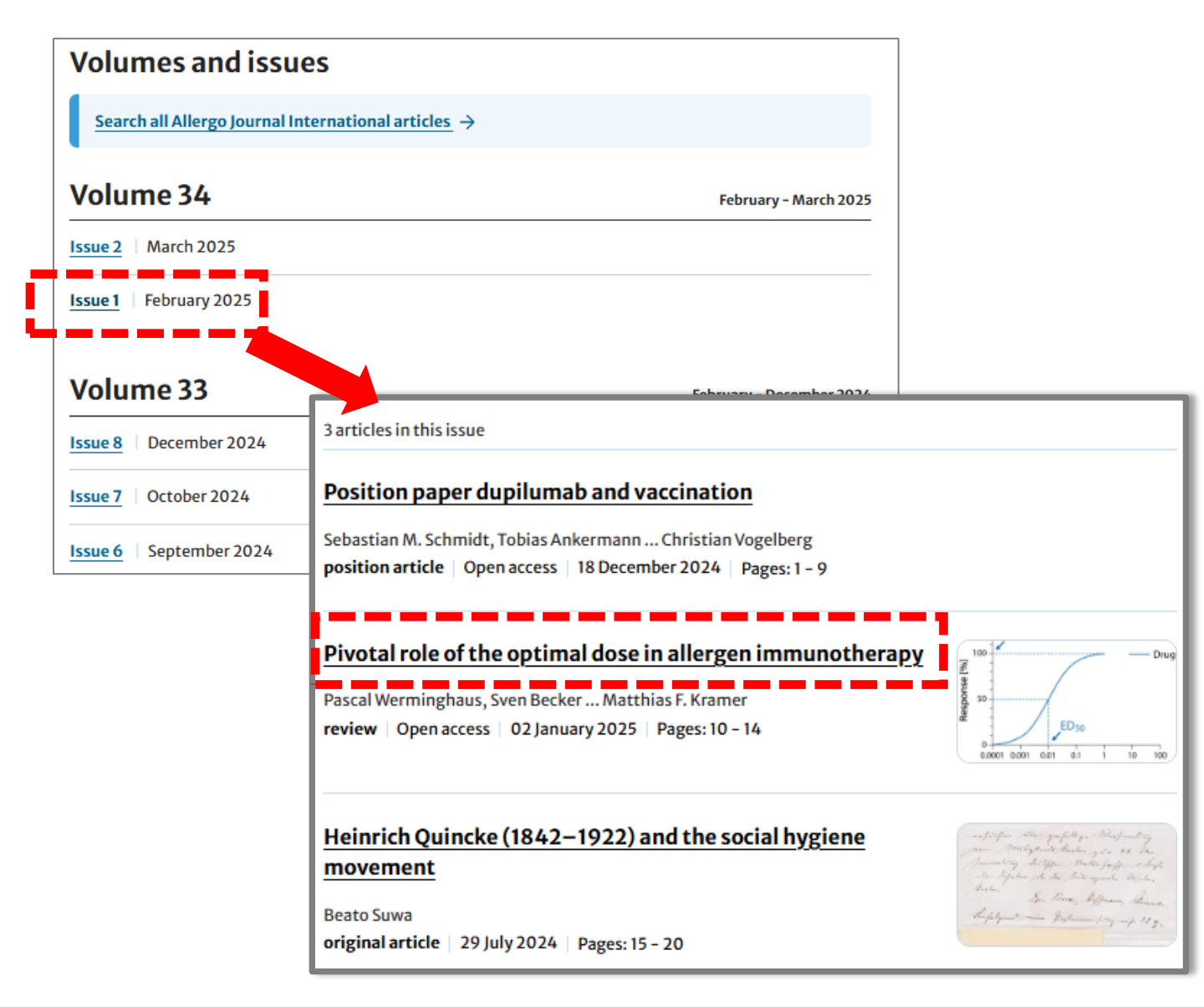

## ⑤文献タイトル下のDownload PDFのアイコンをクリック

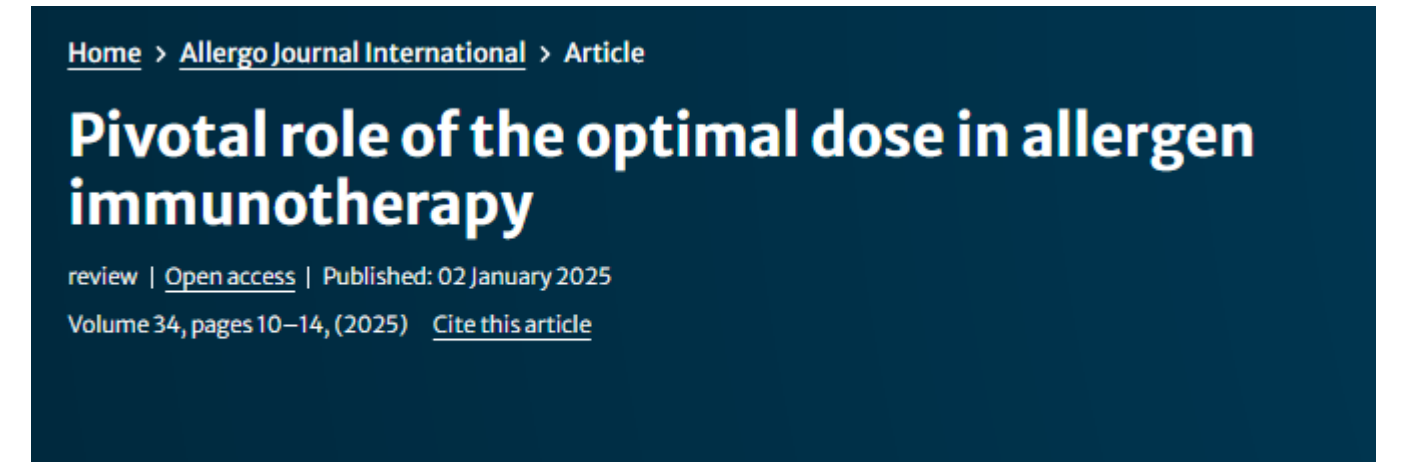

Download PDF 👱 🛛 🥑 You have full access to this open access article